## 検査標章 印字テスト動作確認済み印刷機一覧

次のリストは、共同印刷株式会社が、令和5年1月より使用される検査標章のテスト用製品を用いて印字テストを実施し、以下の項目が確認できた 印刷機です。 ①用紙搬送性 ②印字品質 ③台紙品質保持

<注意事項>

・本リストは、特定機種の推奨や優劣を示すものではありません。

・あくまで独自にテストをしたものであり、メーカーによる動作を保証するものではありません。

・印字テストは、メーカー純正品のインクを使用して実施しております。

・インクジェットプリンタにあっては、顔料インクのみ対応しております。

・給紙方法欄のトレイの名称は、各メーカーの取扱説明書等に記載された名称です。

・給紙方法欄の枚数は、本テスト時に動作が確認できた最大枚数になります。

・記録事務代行アプリにて検査標章(ハガキサイズ/1種)と帳票(A4サイズ/2種)を印刷するためには、事前にプリンタドライバによる用紙 トレイの設定が必要となります。必要に応じプリンタ本体でも同様の設定をしてください。用紙トレイの設定に関する詳細はプリンタの取扱 説明書をご参照ください。

「【参考】印刷設定」欄は、本テスト(検査標章の印刷テスト)を実施した際に設定した条件を記載しております。

|   | 種別   | メーカー    | 品名/品番   | 給紙方法(給紙最大枚数) | 【参考】印刷設定                                                                                                    | 印字位置<br>調整機能 |
|---|------|---------|---------|--------------|----------------------------------------------------------------------------------------------------|--------------|
| 1 | レーザー | キヤノン(株) | LBP8720 | 手差しトレイ(60枚)  | <ul> <li>本体設定</li> <li>なし</li> <li>ドライバ設定</li> <li>基本設定タブ&gt;</li> <li>原稿サイズ:はがき</li> <li>給紙タブ&gt;</li> <li>給紙方法 (S): 全ページを同じ用紙に印刷</li> <li>●給紙形(E):手差し(トレイ)</li> <li>甲紙種類:厚紙1</li> </ul>                                 | 有<br>(本体)    |
| 2 | レーザー | キヤノン㈱   | LBP221  | 手差しトレイ(60枚)  | <ul> <li>本体設定</li> <li>ホーム&gt;用紙設定&gt;手差し</li> <li>●用紙種類&gt;はがきを選択&gt;「設定」を選択</li> <li>ドライバ設定</li> <li>基本設定タブ&gt;</li> <li>●原稿サイズ:はがき</li> <li>給紙タブ&gt;</li> <li>●給紙部:手差し</li> <li>●用紙種類:はがき</li> </ul>                   | 有<br>(本体)    |
| 3 | レーザー | キヤノン㈱   | LBP443  | 手差しトレイ(50枚)  | <b>本体設定</b><br>なし<br><b>ドライバ設定</b><br>基本設定タブ><br>●原稿サイズ:はがき<br>給紙タブ><br>●絵紙部:手差し                                                                                                    | 有<br>(本体)    |
| 4 | レーザー | キヤノン㈱   | LBP352i | 手差しトレイ(40枚)  | <ul> <li>本体設定</li> <li>セットアップ&gt; 給紙</li> <li>●給紙モード:「手差し」を選択</li> <li>●手差し用紙サイズ:「はがき」を選択</li> <li>ドライバ設定</li> <li>基本設定タプ&gt;</li> <li>●廃稿サイズ:はがき</li> <li>給紙部:手差し</li> <li>印刷品質タプ&gt;</li> <li>●カラーモード:白黒</li> </ul>     | 有<br>(本体)    |
| 5 | レーザー | キヤノン㈱   | LBP351i | 手差しトレイ(40枚)  | <ul> <li>本体設定</li> <li>セットアップ&gt; 給紙&gt;</li> <li>●給紙モード:「手差し」を選択</li> <li>●手差し用紙サイズ:「はがき」を選択</li> <li>ドライバ設定</li> <li>基本設定タプ&gt;</li> <li>●原稿サイズ:はがき</li> <li>給紙部:手差し</li> <li>印刷品質タプ&gt;</li> <li>●カラーモード:白黒</li> </ul> | 有<br>(本体)    |

| 6  | レーザー | キヤノン㈱  | LBP621C  | 手差しトレイ(1枚)<br>カセット(50枚)    | <ul> <li>本体設定</li> <li>ホーム&gt;用紙設定</li> <li>「手差し」または「カセット」を選択</li> <li>●用紙サイズ&gt;「はがき」を選択</li> <li>●用紙種類&gt;「はがき」を選択</li> <li><b>ドライバ設定</b></li> <li>基本設定タブ&gt;</li> <li>●給紙部:「手差し」または「カセット」</li> <li>印刷品質タブ&gt;</li> <li>●カラーモード:白黒</li> </ul>                                                                           | 有<br>(本体) |
|----|------|--------|----------|----------------------------|----------------------------------------------------------------------------------------------------|-----------|
| 7  | レーザー | キヤノン㈱  | MF656Cdw | 手差しトレイ(1枚)<br>カセット(90枚)    | <ul> <li>本体設定</li> <li>ホーム&gt;用紙設定&gt;</li> <li>「手差し」または「カセット」を選択</li> <li>●用紙サイズ&gt;「はがき」を選択</li> <li>●用紙種類&gt;「にがき」を選択</li> <li>ドライバ設定</li> <li>基本設定タブ&gt;</li> <li>●原稿サイズ:はがき</li> <li>絵紙タブ&gt;</li> <li>●給紙部:手差し or カセット1</li> <li>●用紙種類:はがき</li> </ul>                                                               | 有<br>(本体) |
| 8  | レーザー | キヤノン㈱  | MF551dw  | 手差しトレイ(60枚)                | <ul> <li>本体設定</li> <li>ホーム&gt;用紙設定</li> <li>●原稿サイズは「手差し」を選択</li> <li>●用紙サイズとはがきを選択&gt;用紙種類&gt;はがきを選択、設定。</li> <li>ドライバ設定</li> <li>基本設定タブ&gt;</li> <li>●原稿サイズ:はがき</li> <li>送紙タブ</li> <li>●除紙部:手差し</li> <li>●用紙種類:はがき</li> </ul>                                                                                            | 有<br>(本体) |
| 9  | レーザー | (株)リコー | P501     | 手差しトレイ(40枚)<br>トレイ1(100枚)  | <ul> <li>本体設定</li> <li>トレイ1のダイヤルを「*」に合わせる</li> <li>メニュー&gt;用紙設定</li> <li>甲紙サイズ設定:不定形(サイズ 横100mm*縦148mmに設定)</li> <li>甲紙種類設定:中厚口</li> <li>ドライバ設定</li> <li>基本タブ&gt;</li> <li>原稿サイズ:不定形(不定形サイズを横100mm*縦148mmに設定)</li> <li>印刷用紙サイズ:原稿サイズと同じ</li> <li>甲紙転サイズ:原稿サイズと同じ</li> <li>●用紙種類:中厚口</li> <li>哈紙トレイ:トレイ10r手差しを選択</li> </ul> | 有<br>(本体) |
| 10 | レーザー | ㈱リコー   | P6010    | 手差しトレイ(40枚)                | <ul> <li>本体設定</li> <li>メニュー&gt;用紙設定</li> <li>●用紙サイズ設定:手差トレイ(「郵便ハガキ」を選択)</li> <li>●用紙種類設定:手差トレイ(「ラベル紙」を選択)</li> <li>ドライバ設定</li> <li>基本タブ&gt;</li> <li>●給紙トレイ:手差しトレイ</li> <li>●原稿サイズ:「郵便ハガキ(幅100*長さ148mm)」を選択</li> <li>●用紙種類=ラベル紙</li> </ul>                                                                                | 有<br>(本体) |
| 11 | レーザー | (株)リコー | SP8400   | 手差しトレイ(20枚)<br>給紙トレイ(190枚) | 【手差しトレイ設定】<br>本体設定:なし<br>ドライバ設定<br>よく使う設定タブ><br>●原稿サイズ:不定形<br>●不定形サイズ:幅100*長さ148mm<br>●用紙種類:普過紙2<br>●給紙トレイ:手差しトレイ<br>【絵紙トレイ設定】<br>本体設定<br>初期設定>用紙設定><br>●使用するトレイ:任意⇒「不定形」を選択<br>●サイズ指定:タテ100mm/ヨコ148mm「設定」⇒「終了」を選択<br>ドライバ設定<br>よく使う設定タブ><br>●原稿サイズ:不定形<br>●不定形サイズ:幅100*長さ148mm<br>●用紙種類:普過紙2<br>●給紙トレイ:任意                | 有<br>(本体) |

| 12 | レーザー | ㈱リコー                       | IMC4500                   | 手差しトレイ(40枚)                 | <ul> <li>本体設定<br/>設定&gt;</li> <li>用紙設定&gt;使用するトレイを選択&gt;「手差し」を選択</li> <li>甲紙世ズ:郵便ハガキ</li> <li>甲紙種類:普通紙2</li> <li>ドライバ設定</li> <li>よく使う設定タブ&gt;</li> <li>原稿サイズ:郵便ハガキ</li> <li>甲紙種類:普通紙2</li> <li>哈紙トレイ:手差しを選択</li> <li>(カラーモード:白黒を選択</li> <li>項目別設定タブ&gt;</li> <li>メニュー項目(M):基本</li> <li>李倍(R):しない</li> </ul>                                              | 有<br>(ドライバ) |
|----|------|----------------------------|---------------------------|-----------------------------|----------------------------------------------------------------------------------------------------|-------------|
| 13 | レーザー | (株)リコー                     | P500                      | 手差しトレイ(40枚)<br>トレイ(100枚)    | <ul> <li>本体設定</li> <li>&lt;トレイダイヤルを「*」に合わせる</li> <li>&gt;トレイダイヤルを「*」に合わせる</li> <li>メニュー&gt;用紙設定&gt;用紙サイズ設定</li> <li>不定形を選択→サイズを「横100mm*縦148mm」に設定</li> <li>●用紙種類設定:中厚口</li> <li>ドライバ設定</li> <li>よく使う設定タブ&gt;</li> <li>●原稿サイズ:不定形(「不定形サイズ」を横100mm*縦148mmに設定)</li> <li>●印刷用紙サイズ:原稿サイズと同じ</li> <li>甲紙種類:中厚口</li> <li>         ・給紙トレイ:トレイ1 or 手差し</li> </ul> | 有<br>(ドライバ) |
| 14 | レーザー | ㈱リコー                       | SP3700                    | 手差しトレイ(30枚)<br>給紙トレイ(100枚)  | <ul> <li>本体設定<br/>なし</li> <li>ドライバ設定</li> <li>用紙タブ&gt;</li> <li>●原稿サイズ:不定形(「不定形サイズ」を横10cm*縦14.8cmに設定)</li> <li>●給紙トレイ:トレイ1 or 手差し</li> <li>●用紙種類:普通紙/再生紙</li> <li>*不定形サイズの設定は管理者権限が必要となります。</li> </ul>                                                                                                    | 有<br>(本体)   |
| 15 | レーザー | ㈱リコー                       | SP C342                   | 手差しトレイ(30枚)                 | 本体設定<br>なし<br>ドライバ設定<br>よく使う設定タブ><br>●原稿サイズ:郵便ヘガキ<br>●印刷用紙サイズ:原稿サイズ<br>●印紙屋類:中厚口<br>●給紙ドレイ:手差し<br>項目別設定タブ><br>●カラー/白黒:白黒                                                                                                    | 有<br>(ドライバ) |
| 16 | レーザー | ㈱リコー                       | PC301                     | 手差しトレイ(1枚)                  | <ul> <li>本体設定</li> <li>なし</li> <li>ドライバ設定</li> <li>基本タブ&gt;</li> <li>●カラー/白黒:白黒</li> <li>ח紙タブ&gt;</li> <li>●原稿サイズ:郵便ハガキ</li> <li>●結紙トレイ:手差し</li> <li>●用紙種類:ラベル紙</li> </ul>                                                                                                    | 無           |
| 17 | レーザー | 富士フイルム<br>ビジネスイノ<br>ベーション㈱ | Docuprint<br>CM310z       | 手差しトレイ(40枚)<br>トレイ(120枚)    | <ul> <li>本体設定<br/>なし</li> <li>ドライバ設定</li> <li>用紙/出力タブ&gt;封筒/はがき/用紙セットナビ</li> <li>●用紙タイブの選択:はがき</li> <li>●用紙種類:「郵便いガキ(片面を印刷後、用紙の先端がカールしている場合)」を選択</li> <li>●用紙トレイ選択:「トレイ1」または「手差しトレイ」</li> <li>*印刷イメージが180度回転するため用紙は天地が逆になるようセット<br/>設定②</li> <li>カラータブ&gt;</li> <li>●カラーモード:白黒</li> </ul>                                                                | 有<br>(ドライバ) |
| 18 | レーザー | 富士フイルム<br>ビジネスイノ<br>ベーション㈱ | Apeosport-<br>Print C4570 | トレイ5(手差し)(40枚)<br>トレイ(220枚) | <b>本体設定</b><br>なし<br><b>ドライバ設定</b><br>設定①<br>基本タプ><br>●原稿サイズ:はがき (100×148mm)<br>●両面:しない<br>●カラーモード:白黒<br>トレイ/排出タブ<br>●用紙トレイ選択:手差し含む任意のトレイを選択                                                                                                    | 有<br>(ドライバ) |

| 19 | レーザー    | 富士フイルム<br>ビジネスイノ<br>ベーション(株) | Apeos C320           | 手差し(30枚)<br>トレイ(100枚)   | <ul> <li>本体設定<br/>なし</li> <li>ドライバ設定</li> <li>用紙/出力タブ&gt;用紙</li> <li>原稿サイズ: 郵便ハガキ</li> <li>甲紙低種類: 郵便ハガキ</li> <li>甲紙トレイ選択:トレイ1 or 手差し</li> <li>カラーモード:白黒</li> </ul>                                                                                                    | 有<br>(本体)   |
|----|---------|------------------------------|----------------------|-------------------------|----------------------------------------------------------------------------------------------------|-------------|
| 20 | レーザー    | 富士フイルム<br>ビジネスイノ<br>ベーション㈱   | ApeosPrint<br>6340   | 手差しトレイ(70枚)             | <ul> <li>本体設定</li> <li>なし</li> <li>ドライパ設定</li> <li>基本タブ&gt;</li> <li>●原稿サイズ:はがき</li> <li>トレイ/排出タブ&gt;</li> <li>●用紙トレイ選択:手差しトレイ</li> <li>●手差し用紙種類:はがき</li> </ul>                                                                                                    | 有<br>(本体)   |
| 21 | レーザー    | 富士フイルム<br>ビジネスイノ<br>ベーション(㈱  | DocuPrint<br>CP500 d | 手差し(70枚)<br>トレイ(100枚)   | <ul> <li>本体設定</li> <li>機械確認/仕様設定&gt;</li> <li>用紙サイズ(1段目):郵便はがき</li> <li>●用紙種類(2段目):はかき</li> <li>ドライバ設定</li> <li>用紙/出力タブ&gt;用紙</li> <li>●原稿サイズ:はがき</li> <li>●用紙種類(はがき)</li> <li>●用紙種類(はがき)</li> <li>●用紙種類(はがき)</li> <li>●用紙種類(はがき)</li> <li>●用紙種類(はがき)</li> <li>●用紙●」</li> <li>●カラーモード:白黒</li> </ul>                                                                          | 有<br>(本体)   |
| 22 | レーザー    | ブラザー工業㈱                      | HL-L2375DW           | 手差しトレイ(1枚)<br>トレイ1(30枚) | <b>本体設定</b><br>なし<br><b>ドライバ設定</b><br>基本設定タブ><br>●用紙サイズ:ハガキ<br>●用紙種類:ハガキ<br>●印刷設定:テキスト<br>●絵紙方法:1ページ目⇒「手差し」または「トレイ1」を選択                                                                                                    | 有<br>(本体)   |
| 23 | レーザー    | ブラザー工業㈱                      | HL-L2330D            | 手差しトレイ(1枚)<br>トレイ1(30枚) | <b>本体設定</b><br>なし<br><b>ドライバ設定</b><br>基本設定タブ><br>●用紙サイズ:ハガキ<br>●用紙種類:ハガキ<br>●印刷設定:テキスト<br>●給紙方法:1ページ目⇒「手差し」または「トレイ1」を選択                                                                                                    | 無           |
| 24 | レーザー    | ブラザー工業㈱                      | DCP-L2550DW          | 手差しトレイ(1枚)<br>トレイ1(30枚) | <b>本体設定</b><br>なし<br><b>ドライバ設定</b><br>基本設定タプ><br>●用紙サイズ:ハガキ<br>●用紙種類:ハガキ<br>●印刷設定:テキスト<br>●給紙方法:1ページ目⇒「手差し」または「トレイ1」を選択                                                                                                    | 無           |
| 25 | レーザー    | セイコーエプソ<br>ン(株)              | LP-S180DN            | 手差し(40枚)                | PC設定         ウィンドウズアイコン>設定>デバイス>         ブリンタとスキャナ>LP-S180DN>管理>         ブリンタのプロバティ>オブション設定タブ>         ブリンタのプロバティ>オブション設定タブ>         ブリンタのプロバティ>オブション設定タブ>         ブリンタのプロボティ>オブション設定タブ>         ブリンタのプロボティ>オブション設定タブ>         ブリンタのプロボティ>オジョン設定タブ>         グリンタのプロボティ>オジョン設定タブ>         グリンタのプロボティ>オジョン設定タブ>         グリンター設定と結長装置         MPトレイタイブは「ラベル」         ●和紙式会: されい | 有<br>(ドライバ) |
| 26 | インクジェット | キヤノン(㈱)                      | TR703                | 後トレイ(40枚)               | 本体設定<br>なし ドライバ設定<br>クイッジ設定タブ> 追加する機能:「モノクロ印刷」を選択 ●用紙の種類:インクジェットはがき(あて名面) ●出力用紙サイズ:はがき 印刷品質:標準 ●結紙方法:後トレイ                                                                                                    | 有<br>(本体)   |

| 27 | インクジェット | キヤノン(㈱ | G3360 | 手差しトレイ(60枚) | <ul> <li>本体設定</li> <li>セットアップメニュー&gt;給紙設定&gt;用紙情報の登録</li> <li>&gt;後トレイの用紙情報を登録します&gt;</li> <li>サイズ:*はがき</li> <li>● 種類:*しばがき</li> <li>ドライバ設定</li> <li>クイック設定タプ&gt;</li> <li>● 追加する機能:モノクロ印刷</li> <li>●用紙の種類:はがき&gt;インクジェットはがき(あて名面)</li> <li>●出力用紙サイズ:はがき</li> </ul> | 無 |
|----|---------|--------|-------|-------------|----------------------------------------------------------------------------------------------------|---|
|----|---------|--------|-------|-------------|----------------------------------------------------------------------------------------------------|---|

| 28 | インクジェット | キヤノン(株)         | G6030        | 手差し(50枚)                 | 本体設定<br>なし<br>ドライバ設定<br>クイック設定タブ<br>●追加する機能:モノクロ印刷<br>●用紙の種類:はがき>インクジェットはがき(あて名面)<br>●出力用紙サイズ:はがき                                                                                                    | 有<br>(本体)<br>* 左右<br>方向<br>のみ |
|----|---------|-----------------|--------------|--------------------------|----------------------------------------------------------------------------------------------------|-------------------------------|
| 29 | インクジェット | セイコー<br>エプソン㈱   | EW-052A      | 背面トレイ(30枚)               | <ul> <li>本体設定</li> <li>なし</li> <li>ドライバ設定</li> <li>基本設定タブ&gt;</li> <li>●用紙サイズ:ハガキ</li> <li>●用紙種類:ハガキ宛名面</li> <li>●印刷品質:標準</li> <li>●カラー:グレースケール</li> </ul>                                                                                                    | 有<br>(ドライバ)                   |
| 30 | インクジェット | セイコー<br>エプソン(株) | PX-S5010     | 用紙カセット(60枚)              | <ul> <li>本体設定</li> <li>設定&gt;本体設定&gt;ブリンター設定&gt;給紙装置設定&gt;用紙設定</li> <li>&gt;カセット</li> <li>●用紙サイズ:ハガキ</li> <li>●用紙種類:郵便ハガキ</li> <li>ドライバ設定</li> <li>基本設定タブ&gt;</li> <li>●給紙方法:用紙カセット</li> <li>●紙紙ガス:ハガキ</li> <li>●約紙方法:明紙カセット</li> <li>●紙紙ガス:ハガキ</li> <li>●約紙品質:標準</li> <li>●カラー:グレースケール</li> </ul>    | 有<br>(ドライバ)                   |
| 31 | インクジェット | セイコーエプソ<br>ン(株) | PX-M6011F    | 手差し(20枚)<br>カセット(100枚)   | <ul> <li>本体設定</li> <li>用紙設定&gt;使用するカセットを選択&gt;</li> <li>●用紙型イズで「ハガキ」を選択</li> <li>●用紙種類で「郵便はがき(インクジェット氏)」を選択</li> <li>ドライバ設定</li> <li>基本設定タブ&gt;</li> <li>●給紙方法:「用紙カセット1.2」または「手差しトレイ」</li> <li>●船紙ガズ:ハガキ</li> <li>●用紙世規類: 郵便はがき(インクジェット紙)</li> <li>●印刷品質: 標準</li> <li>●カラー/グレースケール:グレースケール</li> </ul> | 有<br>(本体)                     |
| 32 | インクジェット | セイコーエプソ<br>ン㈱   | PX-M730F     | カセット(120枚)               | <ul> <li>本体設定</li> <li>なし</li> <li>ドライバ設定</li> <li>基本設定タブ</li> <li>         ●用紙サイズ:ハガキ     </li> <li>●用紙種類:郵便ハガキ (インクジェット紙)</li> <li>●カラー:グレースケール</li> </ul>                                                                                                    | 無                             |
| 33 | インクジェット | ブラザー工業(株)       | MFC-J6997CDW | 多目的トレイ(50枚)<br>トレイ(110枚) | <ul> <li>本体設定</li> <li>なし</li> <li>ドライバ設定</li> <li>基本設定タブ</li> <li>甲紙擺類: インクジェット紙はがき(通信面)</li> <li>●印刷品質:高画質</li> <li>●用紙サイズ:ハガキ</li> <li>●船紙方法:「トレイ1,2」または「多目的トレイ」</li> <li>拡張設定タブ&gt;</li> <li>●カラー/モノクロ:モノクロ</li> </ul>                                                                            | 無                             |
| 34 | インクジェット | プラザー工業㈱         | DCP-J4140N   | 手差しトレイ(1枚)<br>用紙トレイ(60枚) | <ul> <li>本体設定</li> <li>なし</li> <li>ドライパ設定</li> <li>基本設定タブ&gt;</li> <li>●用紙種類:インクジェット紙はがき(通信面)</li> <li>●印刷品質:高画質</li> <li>●用紙サイズ:ハガキ</li> <li>●カラー/モノクロ:モノクロ</li> </ul>                                                                                                    | 無                             |